## WYT-19 / WYT-22 ULTRA

Make sure you are connected to a 2.4GHZ internet Wi-Fi with no VPNs active.

We recommend the Pioneer Airlink app, however, you can also utilize SmartLife-SmartHome.

Apple: <u>Click here to go to the iOS App Store to download Pioneer AirLink</u> Click here to go to the iOS App Store to download SmartLife-SmartHome

Android: <u>Click here to go to the iOS App Store to download Pioneer AirLink</u> <u>Click here to go to the Google Play Store to download SmartLife-SmartHome</u>

WYT <u>19 SEER</u>: <u>Click Here to Buy the Wi-Fi Module Accessory</u> Click Here to View Physical Install Instructions (See Figure 2)</u>

WYT-22 comes with the USB device already included. (See Figure 1)

First you must download the app from the store and enter the setup phase in the app where it asks you to reset the system. Once you have done so, please do the following:

1. Turn off the unit using the remote control.

2. Turn the circuit breaker that is powering the outside unit off for 10 seconds, then turn it back on.

3. Turn on the unit using the remote control.

4. Press the "DISPLAY" button on the remote control 6 times in a row within 6 seconds.

5. The indoor unit will flash "AP" or "CF" on the LED display.

6. The unit is ready to pair. <u>If you have the WYT-19 module, hold the small black button until the light is</u> <u>flashing. Otherwise, you can SKIP the part where it asks for a reset on the</u> <u>app.</u>

7. The unit will be paired, and you can repeat these steps for any other units.

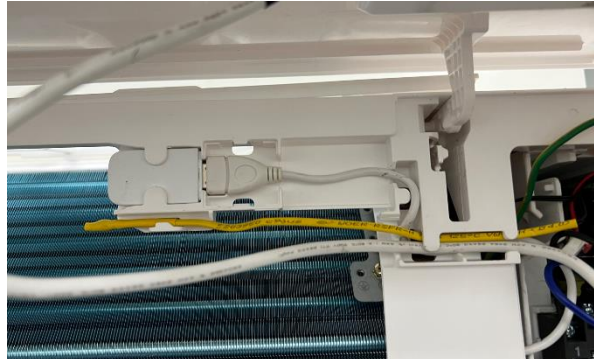

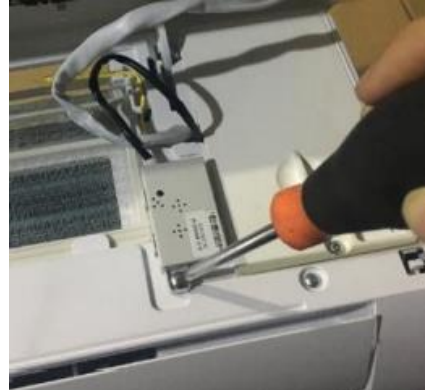

Figure 2

Figure 1